## Add A Contact To A Sequence Using Infusionsoft Sync For Outlook %

- 1. Click the **Start a sequence** link or the **+** symbol in the **Follow-up Sequences** section.
- 2. Select the Follow-up Sequence from the drop-down.
- 3. Click the **Start Sequence** button.